## Orientações de acesso ao Moodle

Acessando o ambiente de envio da prova

- 1. Acesse o endereço <u>https://ava.uece.br</u>
- 2. Informe a identificação de usuário e senha conforme o padrão indicado:

| • | Identificação de usuário: | uab99988877766655                    |
|---|---------------------------|--------------------------------------|
|   |                           | ("uab" seguido do número do seu CPF) |
| • | Senha:                    | 99988877766655                       |
|   |                           | (apenas os números do seu CPF)       |

- 3. Após inserir as informações indicadas clique no botão acessar.
- Após acessar o ambiente Moodle, clique no link: "Chamadas Públicas 24 e 25/2020 - Clique aqui para acessar o ambiente de provas da seleção"
- Clique no link: "Chamadas Públicas 24 e 25/2020 Clique aqui para ENTRAR No ambiente de provas da seleção"